1. Download the "Infor Go" app from Apple or Google store

## a. Android/Google Play Store:

https://play.google.com/store/apps/details?id=com.infor.go&hl=en\_US&gl=US&pli=1

## b. Apple IOS:

- https://apps.apple.com/us/app/infor-go/id1446388736
- 2. Open Infor Go app...

| No Service                                            | 3:54 PM            | 96% 🔲 |
|-------------------------------------------------------|--------------------|-------|
| Infor Go                                              |                    |       |
| Welcome to Infor Go™, one place for all<br>your work. |                    |       |
|                                                       |                    |       |
| ſ                                                     | a —                |       |
|                                                       | 7:52<br>My Apps    |       |
| C .                                                   | Homepages          | >     |
| 5                                                     | Inbox              | >     |
|                                                       | Infor Global HR    | >     |
|                                                       | Unified Mobile GHR | >     |
| CONTINUE                                              |                    |       |
| skip this step                                        |                    |       |

3. Select **CONTINUE** 

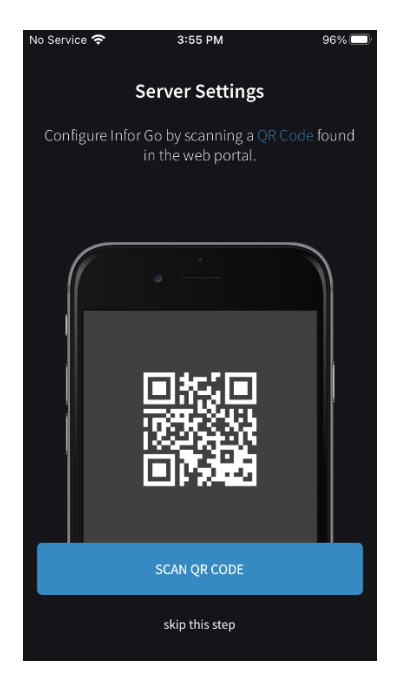

4. Select SCAN QR CODE

5. For an Android device scan this...

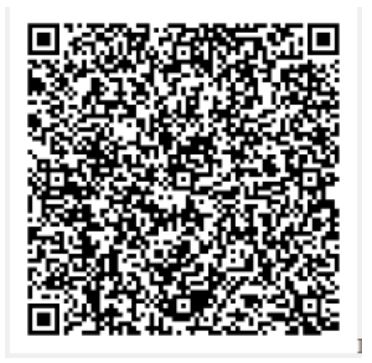

• For IOS(Apple) device scan this

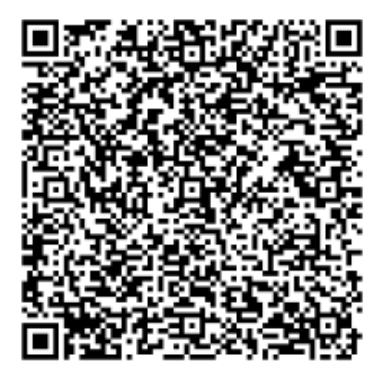

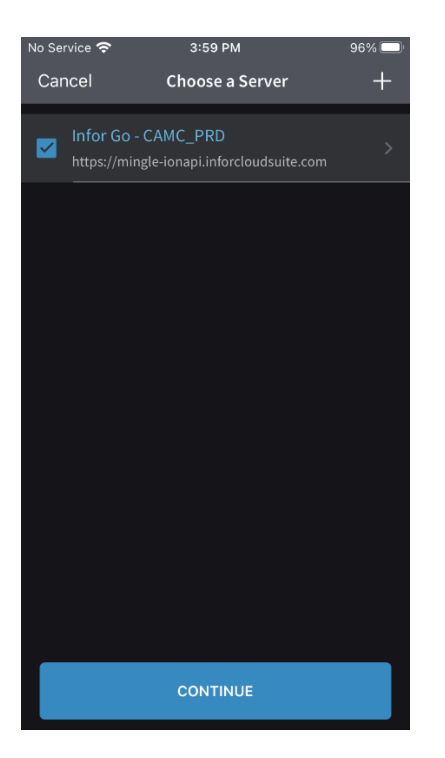

• Screen should look like above...Select CONTINUE

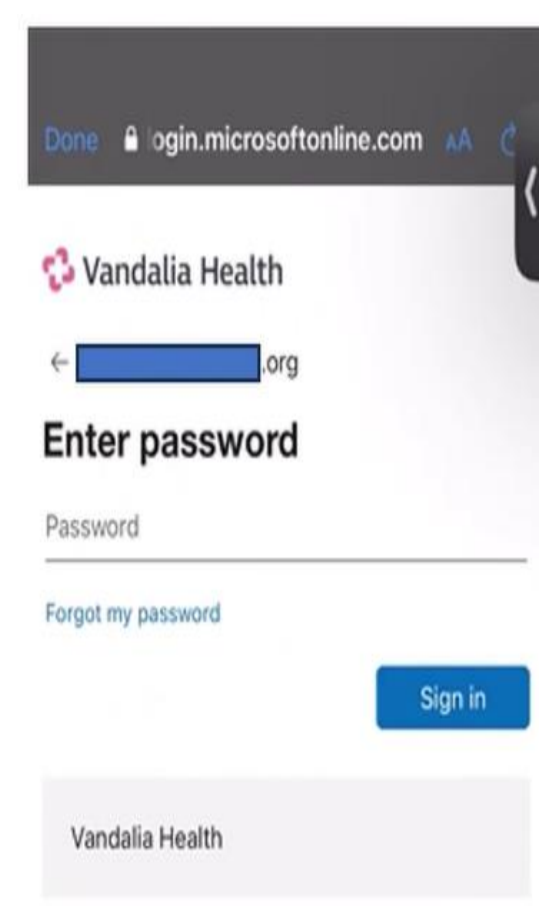

• Sign in using your credentials

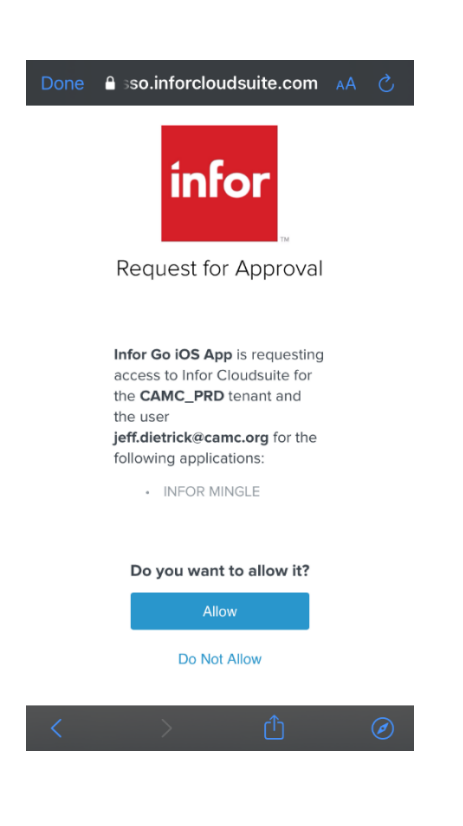

• Once authentication complete return to the Info Go app and Select Allow...

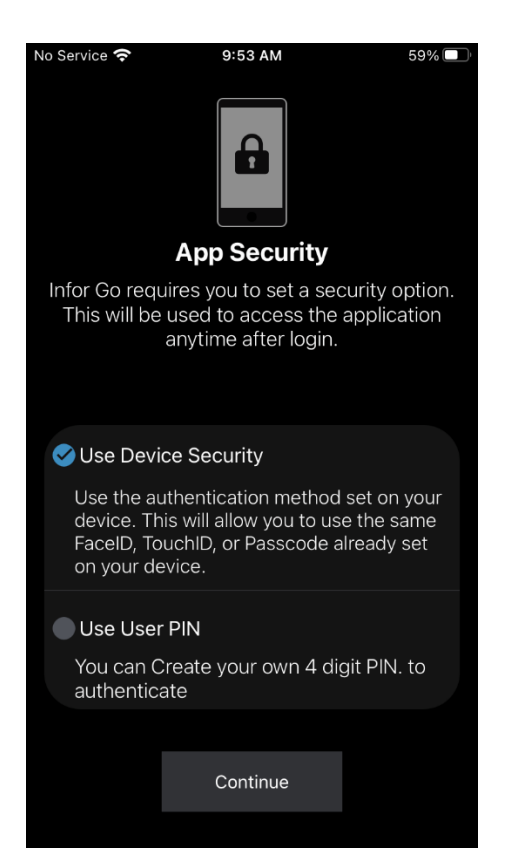

• Select "Use Device Security" or "User PIN" (Device security recommended). Click Continue

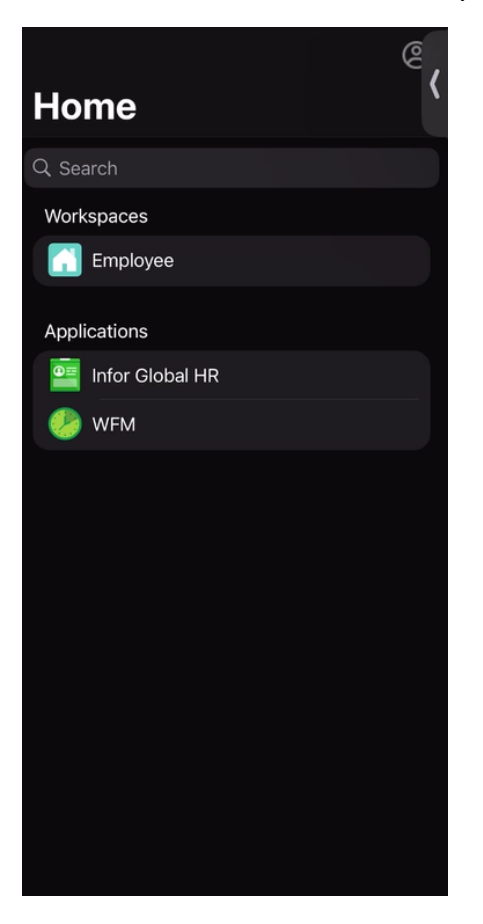

• Select WFM from the menu to clock in/clock out